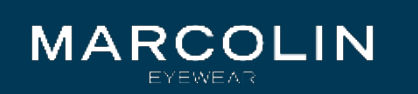

## Для регистрации на сайте Вы можете:

- 1. Подать заявку на регистрацию, кликнув на данную кнопку
- 2. Оставить заявку на регистрацию по данному номеру телефона

| Станьте клиентом пр                                                         |
|-----------------------------------------------------------------------------|
| И получите выгодное <b>персональное предложение</b>                         |
| ПОДАТЬ ЗАЯВКУ НА РЕГИСТРАЦИЮ                                                |
| Или позвоните нам по телефону<br>+7 499 246 2005<br>и мы зарегистрируем вас |

Регистрация

Или получить консультацию без регистрации, оставив заявку в данном окне

# ямо сейчас

Получить консультацию специалиста

| Ваш e-mail | Ваш телефон |
|------------|-------------|
| Ваш вопрос |             |
|            |             |

Заказать консультацию

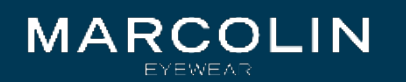

# Регистрация

Уже регистрировались? Авторизуйтесь

| Контактное         | е лицо |           |  |
|--------------------|--------|-----------|--|
| Фамилия°           | Имя°   | Отчество≎ |  |
| Контактный телефон | •      |           |  |
|                    |        |           |  |

#### Данные организации

#### Укажите название или ИНН<sup>•</sup>

#### инн∘

#### КПП⁰

#### Адрес компании<sup>°</sup>

Прикрепить файл с реквизитами компании

#### Прикрепить файл

Файл не выбран

#### Регистрация

#### Все поля обязательны для заполнени

1. Ваши контактные данные

2. Данные Вашей организации (если ввести в данное поле название Вашей организации или ИНН, ваша организация будет найдена автоматически и остальные поля заполнятся)

3. Файл с реквизитами Вашей компании

4. E-mail, на который придет письмо о регистрации

Регистрационные данные

E-mail<sup>o</sup>

Регистрируясь в системе, вы соглашаетесь с политикой конфиденциальности компании

| 1 | Я | ; |
|---|---|---|
|   |   |   |

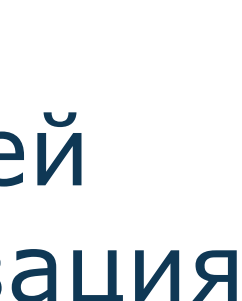

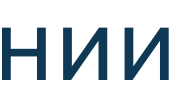

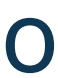

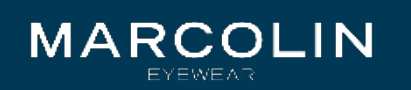

# Спасибо за регистрацию в marcolin-rus.ru

Информационное сообщение сайта marcolin-rus.ru

Очкастик ООО г. Москва,

Вы успешно зарегистрированы.

Ваша регистрационная информация:

Email: opt@marcolin-rus.ru

Вы можете установить пароль, перейдя по следующей ссылке:

http://marcolin-rus.ru/personal/?forgot\_password&forgot\_password=yes

Сообщение сгенерировано автоматически и не требует ответа.

С уважением,

администрация marcolin-rus.ru

E-mail:

Телефон: 8 (499) 246-20-05, 8(499) 246-07-67 (пн-пт с 9-30 до 18-00)

#### Регистрация

После заполнения всех полей на указанный вами еmail придет данное ПИСЬМО.

Для окончания регистрации Вам нужно установить новый пароль, перейдя по данной ссылке.

Для входа на сайт используйте указанные Вами еmail и пароль.

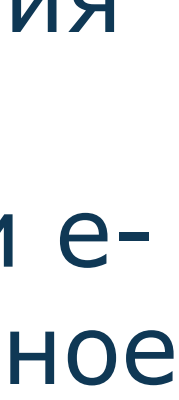

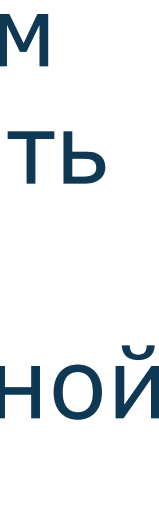

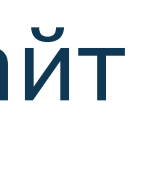

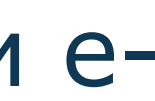

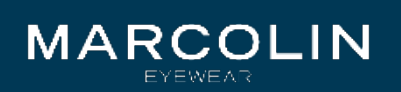

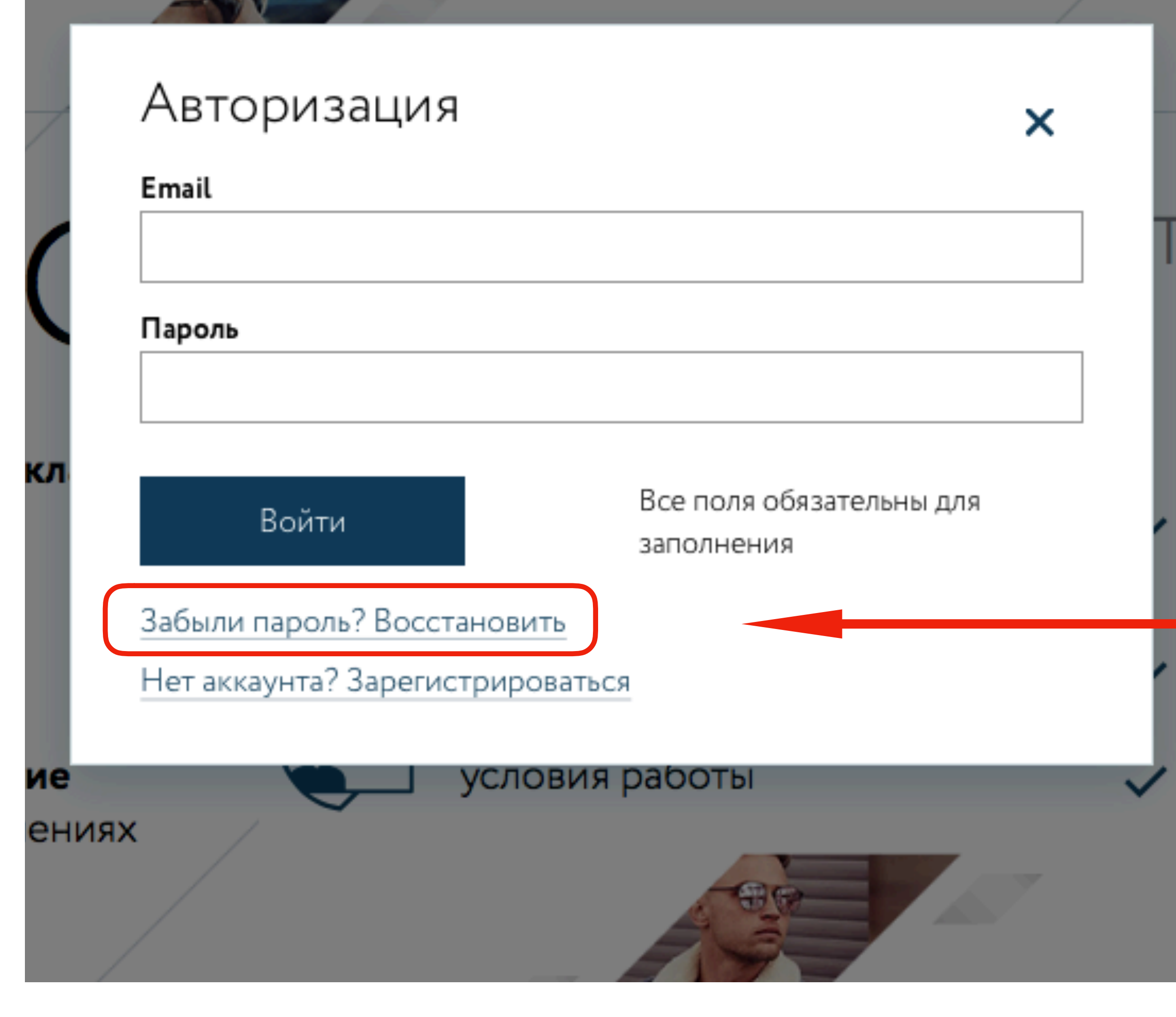

#### Регистрация

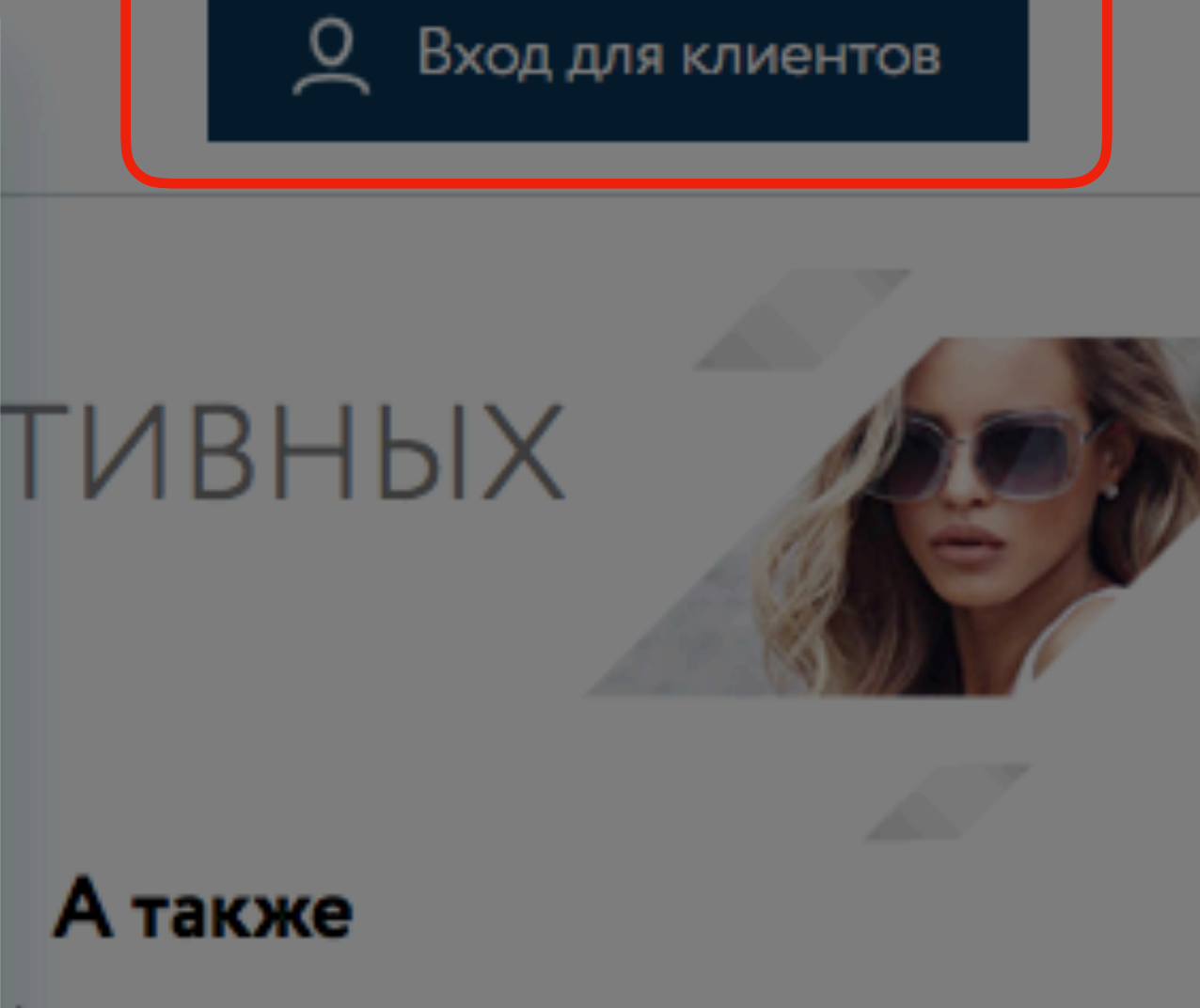

Электронный документооборот (счета, счет-фактуры, товарные

Быстрая и удобная логистика по всей РФ

Материалы для скачивания всегда под рукой

Если вы забыли пароль, вы можете его восстановить, нажав на «Вход для клиентов», а затем на «Забыли пароль? Восстановить». На указанный вами e-mail придать письмо со ссылкой для восстановления пароля.

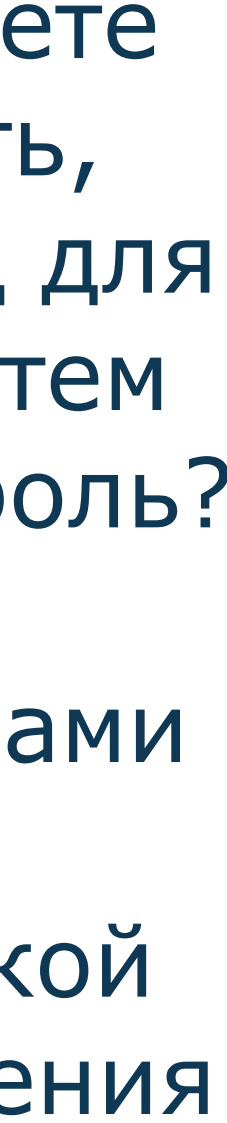

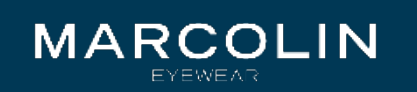

## Запрос на смену пароля в marcolin-rus.ru

Информационное сообщение сайта marcolin-rus.ru

Очкастик ООО г. Москва,

Вы запросили ваши регистрационные данные.

Для смены пароля перейдите по следующей ссылке: <u>http://marcolin-rus.ru/personal/index.php?</u> change\_password=yes&lang=ru&USER\_CHECKWORD=#...

Ваша регистрационная информация:

Email: opt@marcolin-rus.ru

Сообщение сгенерировано автоматически и не требует ответа.

С уважением,

администрация marcolin-rus.ru

E-mail: marcolin-rus.ru

8 (495) 123-45-67 (ежедневно с 9-00 до 21-00, звонок бесплатный)

#### Регистрация

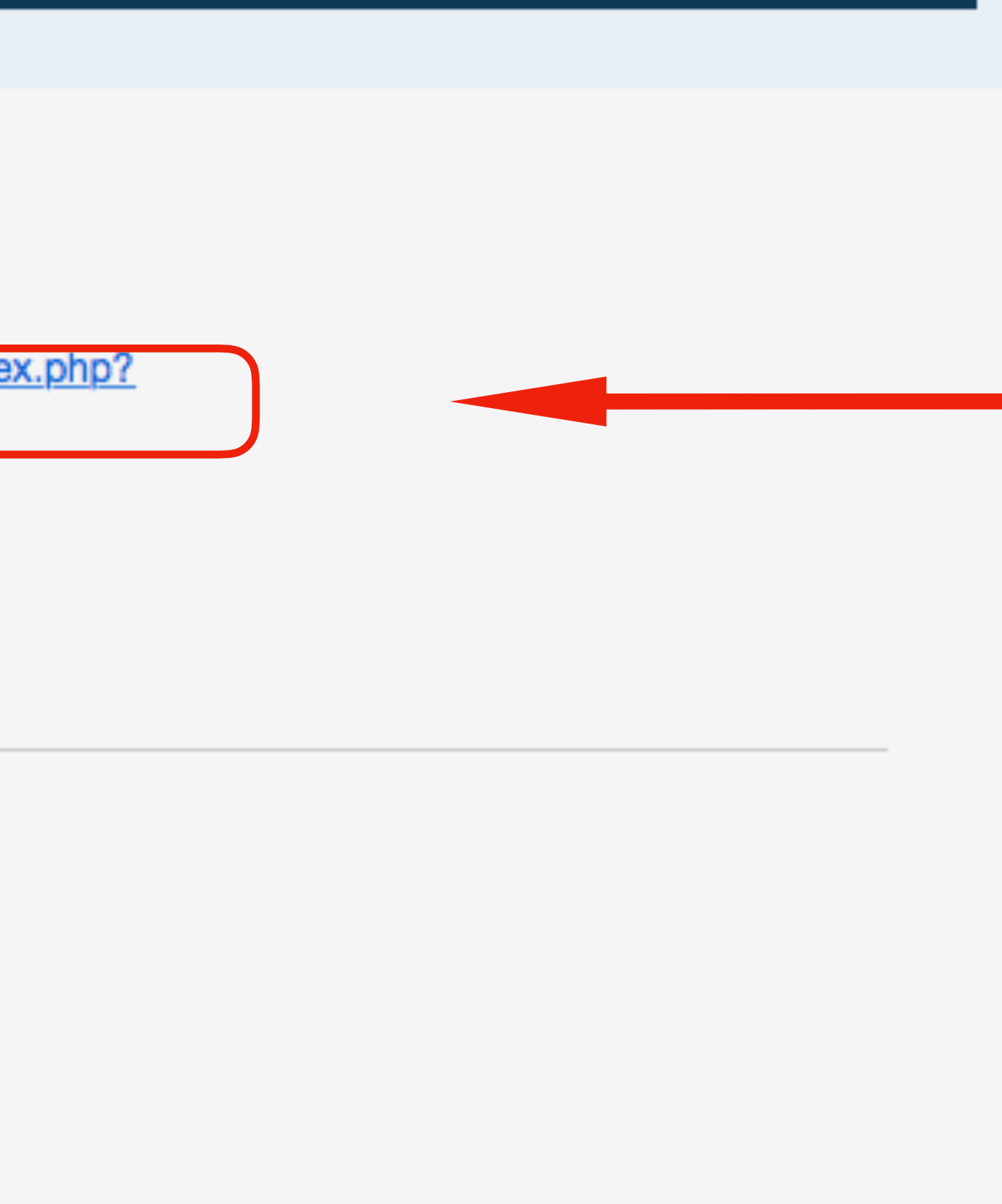

Для смены пароля перейдите по данной ссылке в письме.

После смены пароля вам на почту придет ПИСЬМОподтверждение.

Для входа на сайт используйте указанные Вами e-mail и новый пароль.

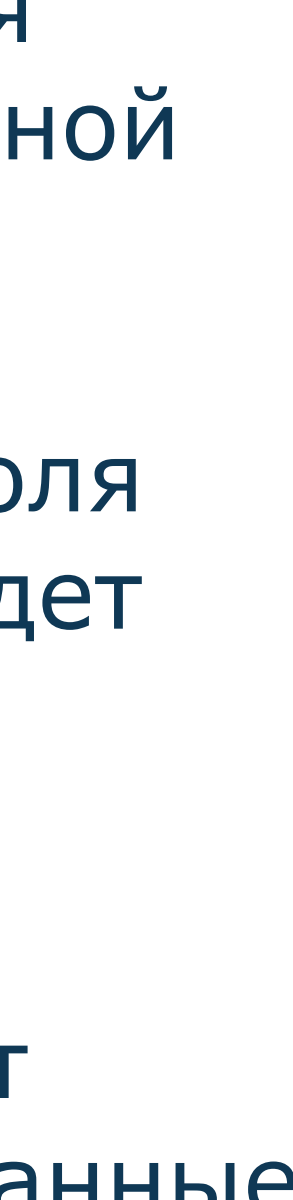

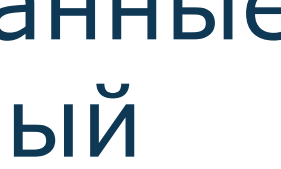

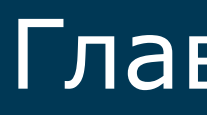

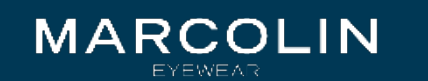

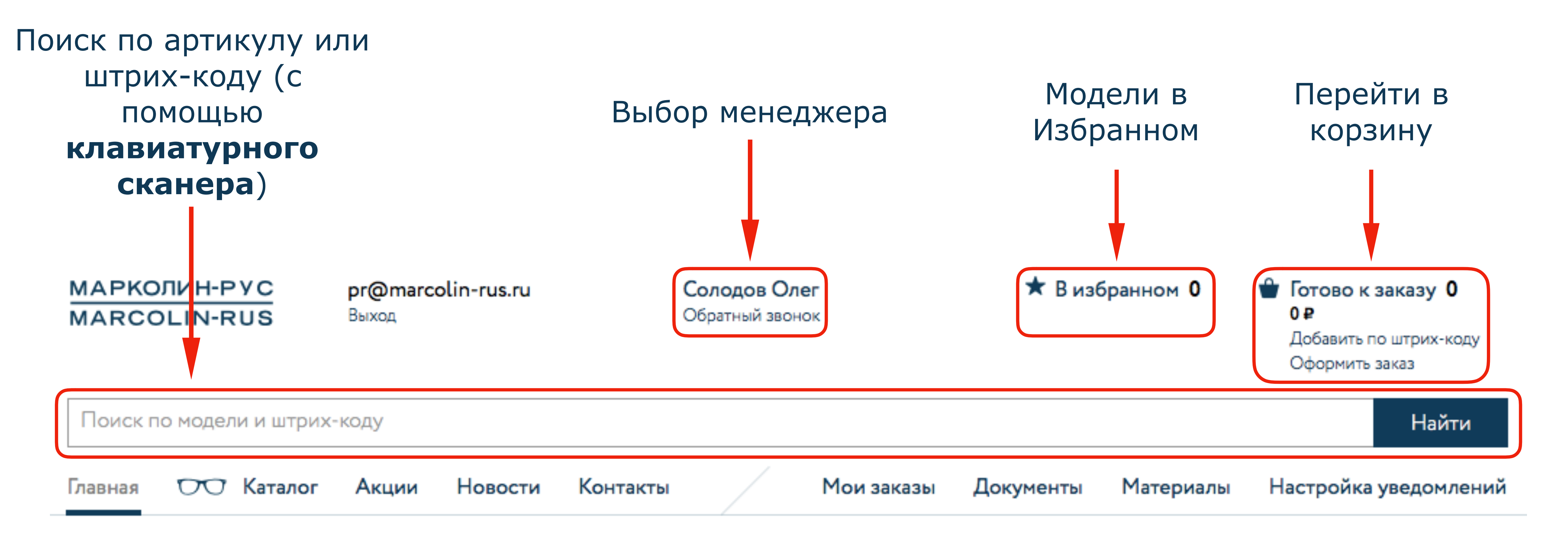

Вы можете поместить модель в «Избранное», чтобы не тратить время на ее поиск в следующий раз

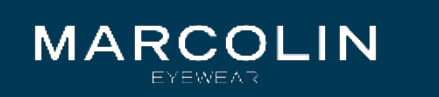

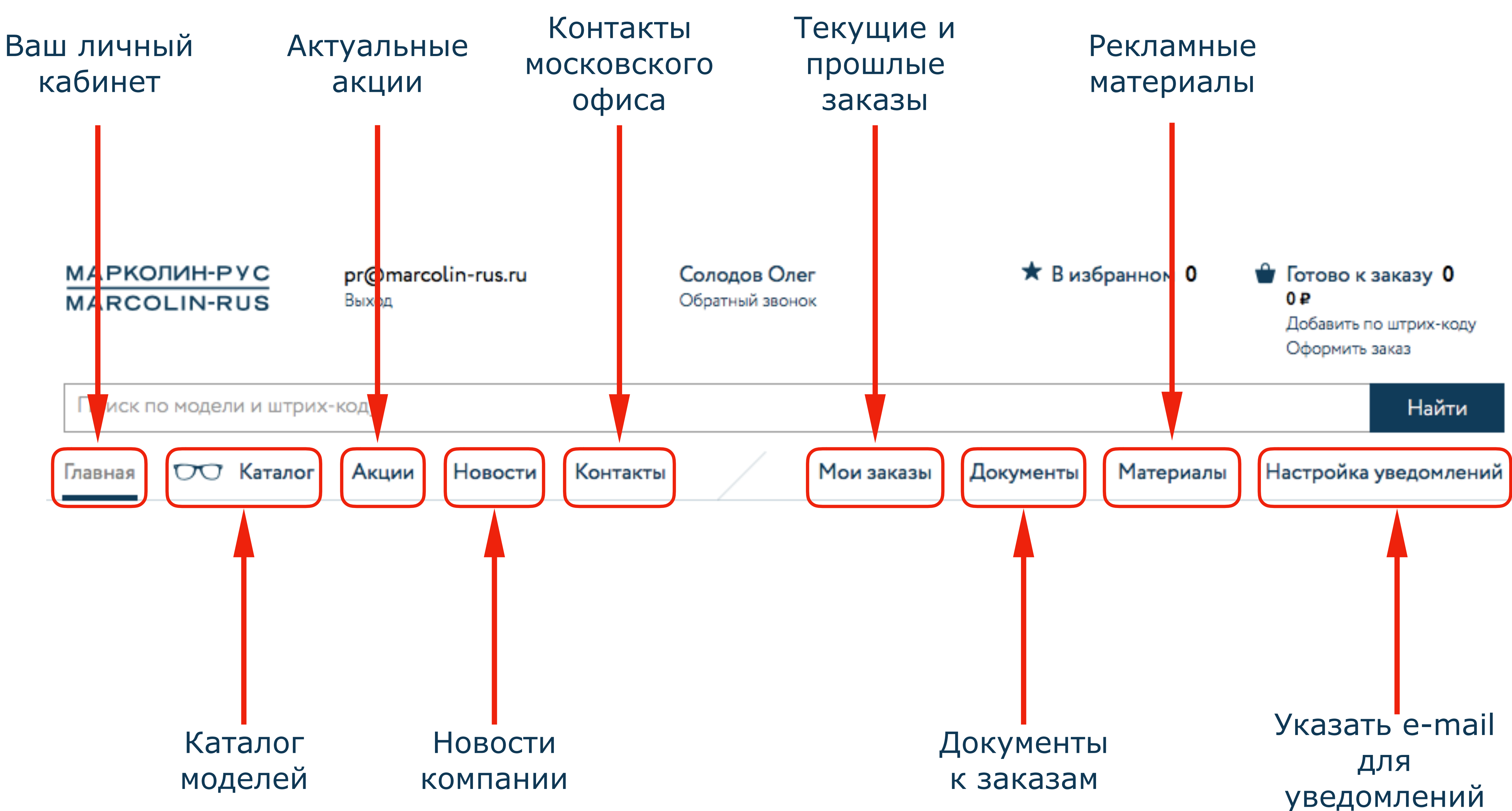

#### Главное меню

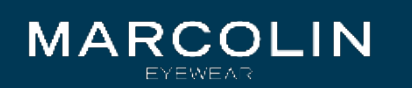

## В разделе «Главная» Вы можете найти информацию:

- 1. О своей организации
- 2. Условиях договора
- 3. Долге или кредитном лимите

## Также в данной вкладке Вы можете добавить новое юридическое лицо.

| Организация Очкастик ООО г. Моска                                                                                                    | a                                                  | + Добавить юрлицо                            |
|----------------------------------------------------------------------------------------------------|----------------------------------------------------|----------------------------------------------|
| ИНН: 1234567890<br>Контактное лицо: Кузнецов Иван Петрович<br>Адрес: 191014, Москва г, 60-летия Октября пр-кт, дом №<br>1, корпус 1<br>Телефон/факс: +7 (495) 123-45-67 | Тип оплаты: Отсрочка 60 дней<br>Долг<br>10000000 ₽ | Договор: 1<br>Кредитный лимит<br>1 400 000 ₽ |

## Последние поступления

Выберите интересующие вас направления, и мы будем показывать новые товары из них!

Добавить категорию

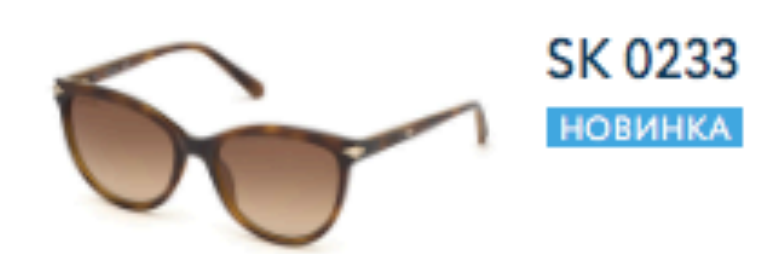

1 цвет

1 размер Размеры и цвета 🗸 🗸

## Вкладка «Главная»

от 81,00 € от 5 903,95 ₽ 🕧

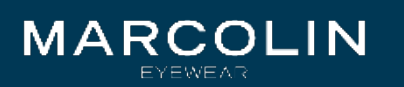

Также в разделе «Главная» Вы можете настроить персональную подборку моделей по интересующим Вас параметрам (бренд, тип очков, пол, материал и т.д.) Кликнув на «Добавить категорию» Вы сможете установить фильтр и система автоматически будет показывать модели, подходящие под Ваш запрос.

#### Последние поступления

Выберите интересующие вас направления, и мы будем показывать новые товары из них!

Добавить категорию

|    | SK 0233<br>новинка   | 1 цвет | 1 размер<br>Размеры и |
|----|----------------------|--------|-----------------------|
|    | SK 0234-Н<br>новинка | 1 цвет | 1 размер<br>Размеры и |
| 00 | ЈС 895<br>новинка    | 1 цвет | 1 размер<br>Размеры и |
|    | ТF 5603<br>новинка   | 1 цвет | 1 размер<br>Размеры и |

## Вкладка «Главная»

цвета 🗸

от 81,00 € от 5 903,95 ₽ 🕧

цвета 🗸

от 100,00 € от 7 288,83 ₽ 🛈

цвета 🗸

от 53,00 € от 3 863,08 ₽ 🕧

от 118,00 € от 8 600,82 ₽ 🕧

цвета 🗸

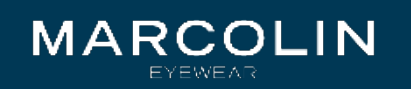

## Вкладка «Каталог»

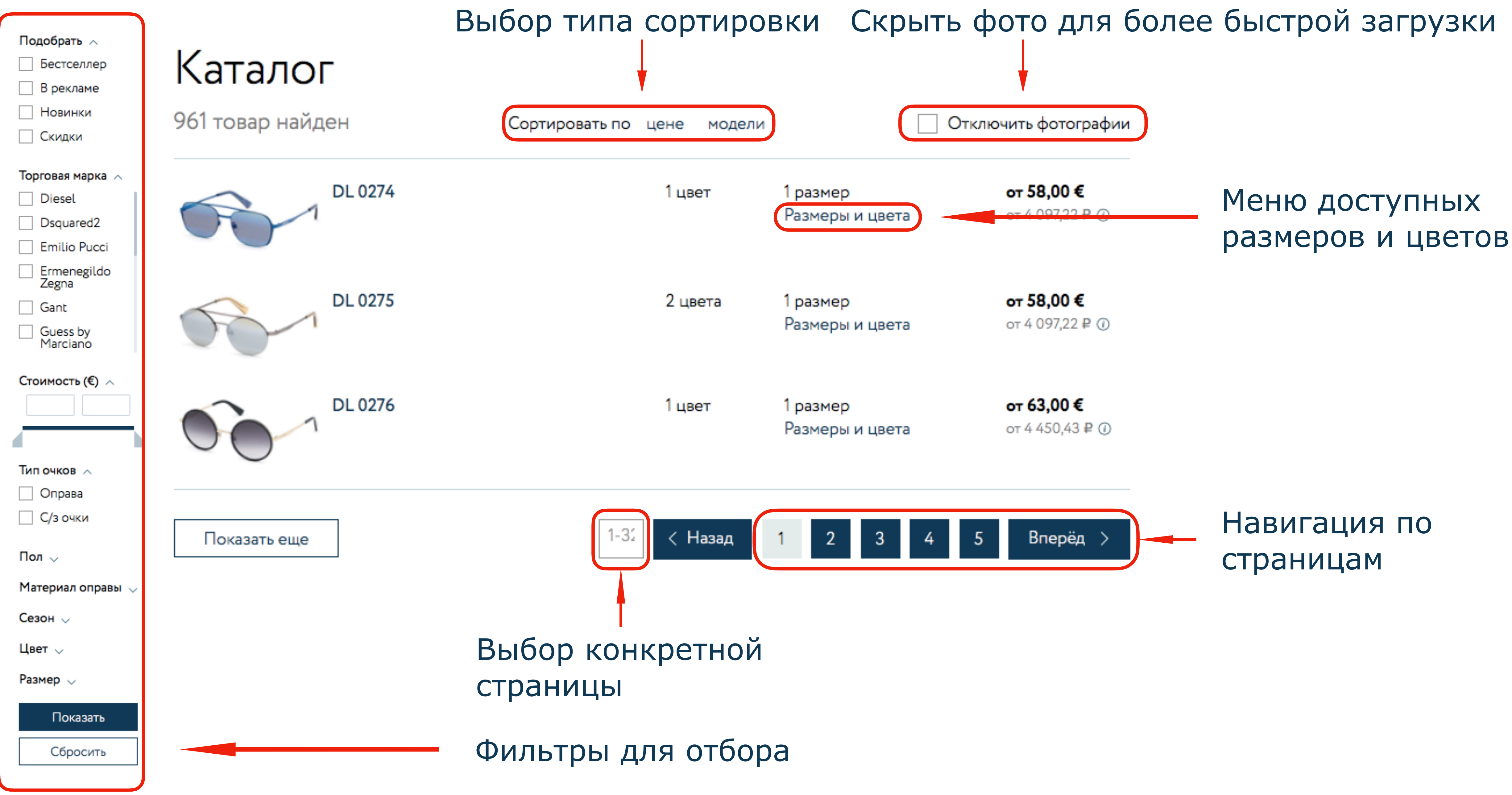

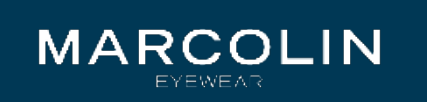

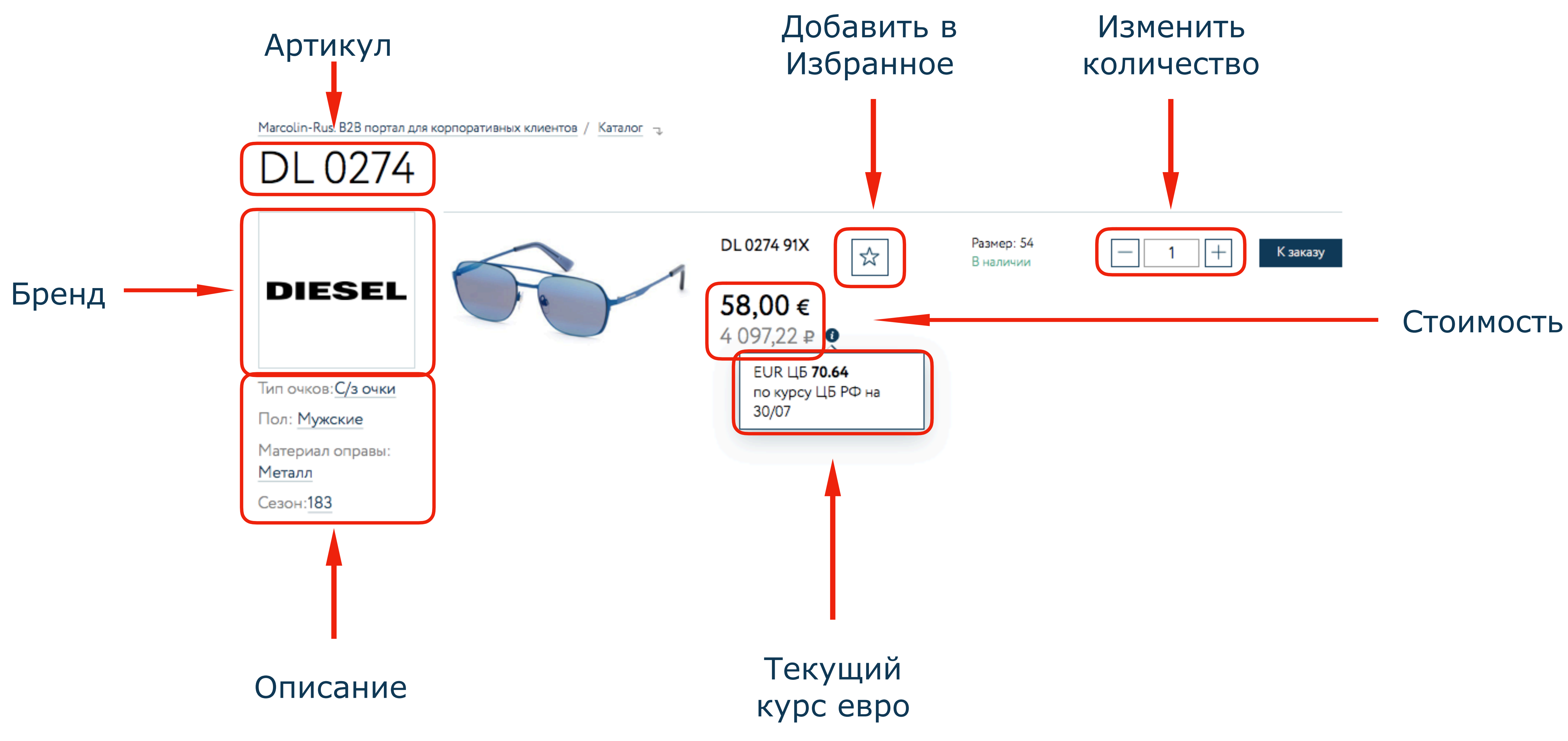

#### Вкладка «Каталог»

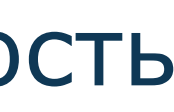

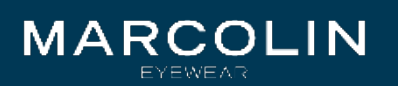

## В разделе «Мои заказы» Вы можете найти информацию о уже сделанных заказах.

Главная 🦡

# Мои заказы

| № заказа | Дата заказа |   |    |  | Cı |
|----------|-------------|---|----|--|----|
|          | С           | Ē | По |  | ŀ  |

По данному запросу ничего не найдено.

Чтобы сделать заказ, просто выберите товар, положите его в корзину и заполните форму заказа.

Если у вас остались вопросы, позвоните нам +7 (499) 246-2005. Бесплатно по всей России.

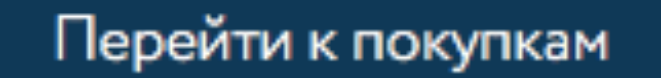

#### Вкладка «Мои заказы»

татус заказа Очистить фильтр Найти не выбран  $\sim$ 

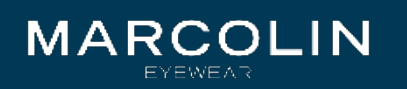

# Материалы для скачивания

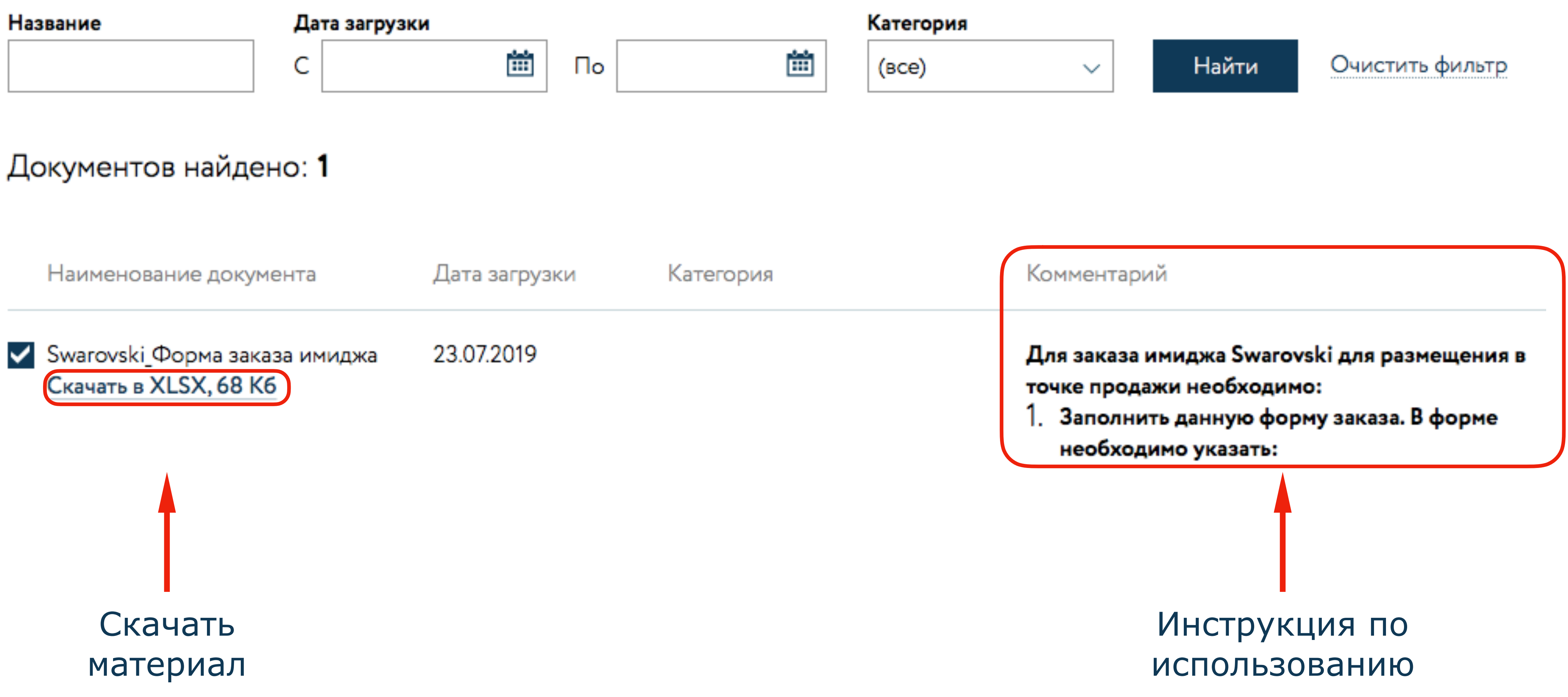

#### Вкладка «Материалы для скачивания»

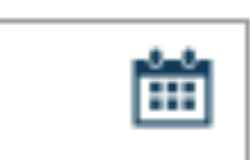

| ~ |
|---|
|---|

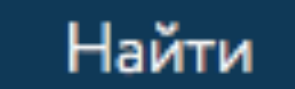

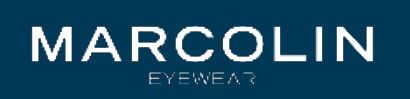

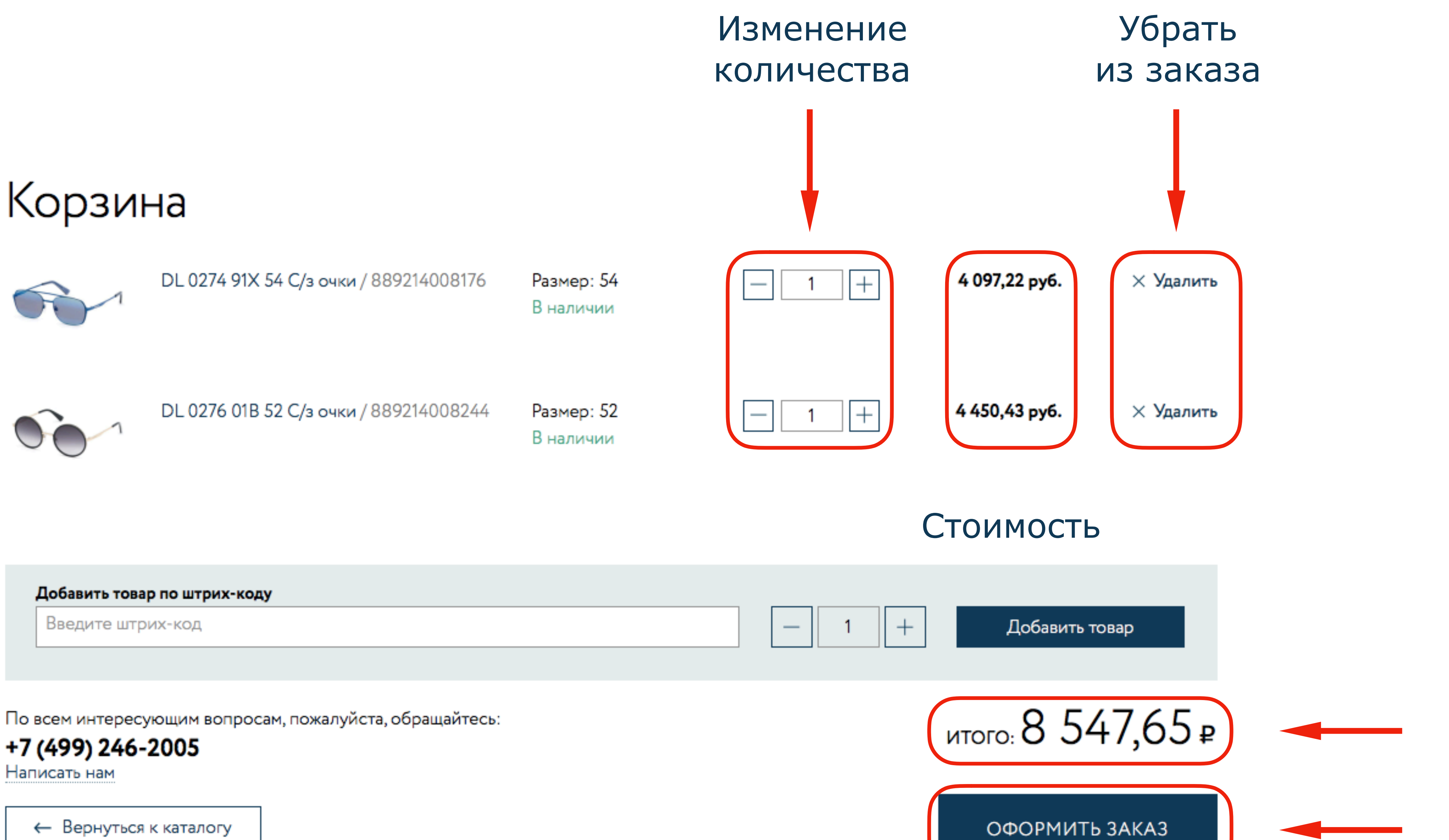

| ļ | Добавить товар по штрих-коду |  |
|---|------------------------------|--|
|   | Введите штрих-код            |  |

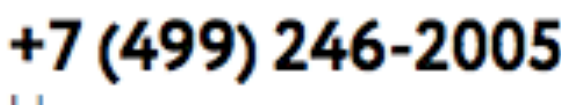

## Вкладка «Корзина»

Общая сумма

Отправить заказ

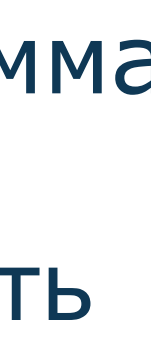

# Запрос на смену пароля в marcolin-rus.ru

Информационное сообщение сайта marcolin-rus.ru

Очкастик ООО г. Москва,

Вы запросили ваши регистрационные данные.

Для смены пароля перейдите по следующей ссылке: http://marcolin-rus.ru/personal/index.php? change\_password=yes&lang=ru&USER\_CHECKWORD=#...

Ваша регистрационная информация:

Email: opt@marcolin-rus.ru

Сообщение сгенерировано автоматически и не требует ответа.

С уважением, администрация marcolin-rus.ru E-mail: marcolin-rus.ru 8 (495) 123-45-67 (ежедневно с 9-00 до 21-00, звонок бесплатный)